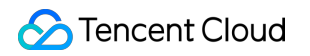

# Tencent Kubernetes Engine Image Registries Product Introduction

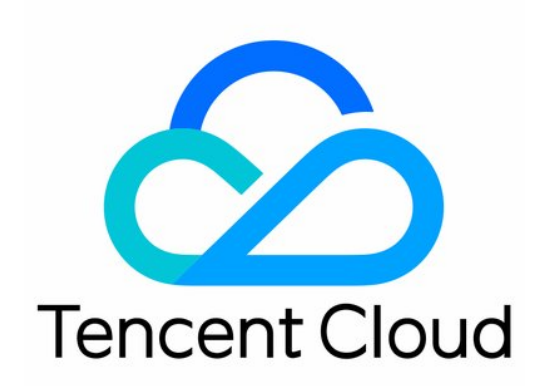

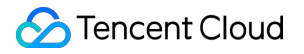

#### Copyright Notice

©2013-2018 Tencent Cloud. All rights reserved.

Copyright in this document is exclusively owned by Tencent Cloud. You must not reproduce, modify, copy or distribute in any way, in whole or in part, the contents of this document without Tencent Cloud's the prior written consent.

Trademark Notice

#### 🔗 Tencent Cloud

All trademarks associated with Tencent Cloud and its services are owned by Tencent Cloud Computing (Beijing) Company Limited and its affiliated companies. Trademarks of third parties referred to in this document are owned by their respective proprietors.

#### Service Statement

This document is intended to provide users with general information about Tencent Cloud's products and services only and does not form part of Tencent Cloud's terms and conditions. Tencent Cloud's products or services are subject to change. Specific products and services and the standards applicable to them are exclusively provided for in Tencent Cloud's applicable terms and conditions.

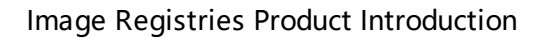

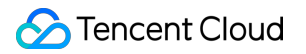

### Contents

Image Registries

Getting Started with Image Registries

Using Docker Hub Accelerators

## Image Registries Getting Started with Image Registries

Last updated : 2018-05-30 12:01:46

## Activating Image Repository

| Container Service                     | My Reposito              | Area by Default Hong Kong                    |          |
|---------------------------------------|--------------------------|----------------------------------------------|----------|
| Overview                              | Initialization is needed | before the first use of "My Image Registry". | Namespac |
| Cluster                               | User Name                |                                              |          |
| Service                               | Password                 | Enter the password                           |          |
| Configuration Item                    | Confirm password         | Enter your password again                    |          |
| Ingress                               |                          |                                              |          |
| Image Repositories                    |                          | Enable                                       |          |
| o Image Repositories                  |                          |                                              |          |
| <ul> <li>My Favorites</li> </ul>      |                          |                                              |          |
| <ul> <li>DockerHub Images</li> </ul>  |                          |                                              |          |
| <ul> <li>TencentHub Images</li> </ul> |                          |                                              |          |

Users who use Image Registry for the first time need to activate this service first.

- Namespace: This is the prefix for the addresses of private images you create.
- User name: By default, this is the account of the current user. You need to use this ID to log in to Tencent Cloud Docker Image Registry.
- Password: This is the credential used to log in to Tencent Cloud Docker Image Registry.

## Create Image

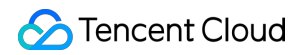

1. Click the **New** button on the image list page.

| Container Service                    | My Repositories Area by Default Hong Kong |
|--------------------------------------|-------------------------------------------|
| Overview                             | My Images Namespace                       |
| Cluster                              | + New Delete Reset password               |
| Service                              | Name                                      |
| Configuration Item                   |                                           |
| Ingress                              |                                           |
| Image Repositories 🛛 🗸               |                                           |
| o Image Repositories                 | - A                                       |
| <ul> <li>My Favorites</li> </ul>     |                                           |
| <ul> <li>DockerHub Images</li> </ul> |                                           |
| TencentHub Images                    | - 0                                       |

2. Enter name and description of the image, then click **Submit**.

| A maximum of 2<br>nd delimiters (".' | 00 characters comprised<br>、"_"、"-"), and cannot        | d of only lowercase letters, numbers a<br>begin or end with a delimiter                                   |
|--------------------------------------|---------------------------------------------------------|----------------------------------------------------------------------------------------------------|
| Private                              | ~                                                       |                                                                                                    |
| gfdv                                 | ~                                                       |                                                                                                    |
|                                      |                                                         |                                                                                                    |
|                                      |                                                         |                                                                                                    |
|                                      |                                                         |                                                                                                    |
|                                      | A maximum of 2<br>nd delimiters ("."<br>Private<br>gfdv | A maximum of 200 characters comprises<br>nd delimiters (".", "_", "-"), and cannot<br>Private ~<br>gfdv ~ |

## Pushing Image to Image Repository

#### Log in to Tencent Cloud Registry

\$ sudo docker login --username=[username] ccr.ccs.tencentyun.com

username: Tencent Cloud account registered upon service activation. Enter the password to complete login process.

#### Upload Image

- \$ sudo docker tag [ImageId] ccr.ccs.tencentyun.com/[namespace]/[ImageName]:[Image Tag Number]
  \$ sudo docker push ccr.ccs.tencentyun.com/[namespace]/[ImageName]:[Image Tag Number]
- "ImageId" and image tag number should be entered according to image information
- "namespace" is the namespace entered when activating your image repository

• "ImageName" is the image name created on the console

## Downloading Image

Enter the password and log in to image repository.

\$ sudo docker login --username=[username] ccr.ccs.tencentyun.com

Download the image.

\$ sudo docker pull ccr.ccs.tencentyun.com/[namespace]/[ImageName]:[Image tag number]

## **Deleting Image**

Select an image, click **Delete**, and then click **OK**. All tags of the image will be deleted if you delete the image.

| Delete Image Repository                                                                                                    | ×                    |
|----------------------------------------------------------------------------------------------------|----------------------|
| Confirm to delete the image repository <b>Confirm to delete the image repository</b> ?<br>All image tags under the image repository are terminated as well. Please bac<br>dvance. | :k up your data in a |
| OK Cancel                                                                                                    |                      |

## Using Docker Hub Accelerators

Last updated : 2018-09-18 22:35:28

Source address of Docker: https://mirror.ccs.tencentyun.com

## **TKE Cluster CVM**

When a node is created, Docker service is installed and image is configured automatically, without the need of manual configuration. The configuration items are as follows:

[root@VM\_1\_2\_centos ~] # cat /etc/docker/dockerd IPTABLES="--iptables=false" STORAGE\_DRIVER="--storage-driver=overlay2" IP\_MASQ="--ip-masq=false" LOG\_LEVEL="--log-level=warn" REGISTRY\_MIRROR="--registry-mirror=https://mirror.ccs.tencentyun.com"

## **CVM** Configuration

#### Linux:

 Applicable to Ubuntu14.04, Debian, CentOS6, Fedora and OpenSUSE. For other versions, the configuration may be slightly different.
 Docker configuration file /etc/default/docker is modified as follows:

DOCKER\_OPTS="--registry-mirror=https://mirror.ccs.tencentyun.com"

• Applicable to Centos7.

The Docker configuration file vi /etc/sysconfig/docker is modified as follows:

OPTIONS='--registry-mirror=https://mirror.ccs.tencentyun.com'

#### Note:

Only Docker 1.3.2 or above supports Docker Hub Mirror mechanism. If you have not installed Docker or the installed version is too low, please install it or upgrade your version.

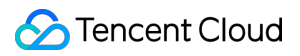

#### Windows:

If you are using Boot2Docker, go to Boot2Docker Start Shell and execute the following command:

sudo su echo "EXTRA\_ARGS=\"-registry-mirror=https://mirror.ccs.tencentyun.com"">> /var/lib/boot2 docker/profile exit # RestartBoot2Docker

## Launching Docker

Execute the following command:

sudo service docker start